Zoho Corporation

## **Print Schedules**

You can print schedules and share copies with your team members who do not have access to computers or mobile devices.

Sign in to Zoho Shifts using the registered email id and navigate to the Schedule tab.

- 1. Click **Schedule Editor**.
- 2. Navigate to **Tools** in the top-right corner. Using the drop-down, click **Print**. A *Print Schedule* window will appear.
- 3. Mark the checkbox you want to print, select paper size, and orientation.
- 4. Click **Print**. Get your schedule printed and share it with team members.

| All Schedules v All Positions v All Job Sites v Employee View v () 4 Feb - 10 Feb + ) |                                                                                 |                                                                                 |                                                                                 |                                                                                                    |                                                                                | N N                                                                           | Week ~ Tools ~ Pu |                                                |
|---------------------------------------------------------------------------------------|---------------------------------------------------------------------------------|---------------------------------------------------------------------------------|---------------------------------------------------------------------------------|----------------------------------------------------------------------------------------------------|--------------------------------------------------------------------------------|-------------------------------------------------------------------------------|-------------------|------------------------------------------------|
| I Employees ~                                                                         | Sun                                                                             | Mon                                                                             | Tue                                                                             | Wed                                                                                                    | Thu                                                                            | Fri                                                                           | Unpublish 57 Sł   | aifts Sat                                      |
|                                                                                       | 4                                                                               | 5                                                                               | 6                                                                               | 7                                                                                                    | 8                                                                              | 9                                                                             | Copy Previous V   | 10<br>Veek                                     |
| Open Shifts                                                                           |                                                                                 |                                                                                 |                                                                                 |                                                                                                    |                                                                                |                                                                               | Apply Template    |                                                |
| Amelia Chia<br>120 h / \$ 1440.00                                                     | 09:00 - 05:00<br>Chef Executive<br>Zylker Group of Restaurants, Austin          | 09:00 - 05:00<br>Chef Executive<br>Zylker Group of Restaurants, Austin          | 09:00 - 05:00<br>Chef Executive<br>Zylker Group of Restaurants, Austin          | 09:00 - 05:00<br>Chef Executive<br>Zylker Group of Restaurants, Austin                                       | 09:00 - 05:00<br>Chef Executive<br>Zylker Group of Restaurants, Austin         | 09:00 - 05:00<br>Chef Executive<br>Zylker Group of Restaura                   | Save as Templa    | te                                             |
| Benjamin Davis<br>54 h / \$ 648.00                                                    |                                                                                 | 10:00 - 19:00<br>Line Cook<br>Zviker Group of Restaurants Austin                | 10:00 - 19:00<br>Line Cook<br>Zviker Group of Restaurants, Austin               | 10:00 - 19:00<br>Line Cook<br>Zviker Group of Restaurants Austin                                             | 10:00 - 19:00<br>Line Cook<br>Zviker Group of Restaurants, Austin              | 10:00 - 19:00<br>Line Cook<br>Zylker Group of Restaura                        | Clear Shifts      | Restaurant                                     |
| H Brad Harper<br>54 h / \$ 810.00                                                     | <b>10:00 - 19:00</b><br>Cashier<br>Zylker Group of Restaurants, Austin          | 10:00 - 19:00<br>Cashier<br>Zylker Group of Restaurants, Austin                 | Lynker oroup of restaurants, Auster                                             | 10:00 - 19:00<br>Cashier<br>Zylker Group of Restaurants, Austin                                              | 10:00 - 19:00<br>Cashier<br>Zylker Group of Restaurants, Austin                | 10:00 - 19:00<br>Cashier<br>Zylker Group of Restaurai                         | Export            | Restaurant                                     |
| Gabriel Lewis<br>54 h / \$ 756.00                                                     | <b>09:00 - 18:00</b><br>Kitchen Manager<br>Zylker Group of Restaurants, Austin  | <b>09:00 - 18:00</b><br>Kitchen Manager<br>Zylker Group of Restaurants, Austin  | <b>09:00 - 18:00</b><br>Kitchen Manager<br>Zylker Group of Restaurants, Austin  | <b>09:00 - 18:00</b><br>Kitchen Manager<br>Zylker Group of Restaurants, Austin                               |                                                                                | <b>09:00 - 18:00</b><br>Kitchen Manager<br>Zylker Group of Restaura           | Print Settings    | er<br>Group of Restaurant                      |
| F James Felch<br>63 h / \$ 1008.00                                                    | 09:00 - 18:00<br>Kitchen Manager<br>Zylker Group of Restaurants, Austin         | <b>09:00 - 18:00</b><br>Kitchen Manager<br>Zylker Group of Restaurants, Austin  | <b>09:00 - 18:00</b><br>Kitchen Manager<br>Zylker Group of Restaurants, Pleasan | <b>09:00 - 18:00</b><br>Kitchen Manager<br>Zylker Corporation Pvt Ltd<br>Zylker Group of Restaurants, Austin | <b>09:00 - 18:00</b><br>Kitchen Manager<br>Zylker Group of Restaurants, Austin | 09:00 - 18:00 09<br>Kitchen Manager<br>Zylker Group of Restaurants, Austin Zy |                   | - 18:00<br>n Manager<br>Group of Restaurant:   |
| Maria Joseph<br>56 h / \$ 672.00                                                      | <b>10:00 - 18:00</b><br>Barista<br>Zylker Group of Restaurants, Pleasan         | <b>10:00 - 18:00</b><br>Barista<br>Zylker Group of Restaurants, Pleasan         | <b>10:00 - 18:00</b><br>Barista<br>Zylker Group of Restaurants, Pleasan         | <b>10:00 - 18:00</b><br>Barista<br>Zylker Group of Restaurants, Pleasan                                      | <b>10:00 - 18:00</b><br>Barista<br>Zylker Group of Restaurants, Pleasan        | <b>10:00 - 18:00</b><br>Barista<br>Zylker Group of Restaurants, Pleasan       |                   | - 18:00<br>Group of Restaurant                 |
| Martin Tyler<br>61 h / \$ 854.00                                                      | <b>10:00 - 19:00</b><br>Cashier<br>Zylker Group of Restaurants, Austin          | <b>10:00 - 19:00</b><br>Cashier<br>Zylker Group of Restaurants, Austin          | <b>10:00 - 19:00</b><br>Cashier<br>Zylker Group of Restaurants, Austin          | <b>10:00 - 19:00</b><br>Cashier<br>Zylker Group of Restaurants, Austin                                       | <b>10:00 - 19:00</b><br>Cashier<br>Zylker Group of Restaurants, Pleasan        | <b>10:00 - 19:00</b><br>Cashier<br>Zylker Group of Restaurants, Pleasan       |                   | <b>- 17:00</b><br>r<br>Group of Restaurant     |
| J Sarah Jackson<br>54 h / \$ 810.00                                                   | <b>09:00 - 18:00</b><br>Kitchen Manager<br>Zylker Group of Restaurants, Pleasan | <b>09:00 - 18:00</b><br>Kitchen Manager<br>Zylker Group of Restaurants, Pleasan | <b>09:00 - 18:00</b><br>Kitchen Manager<br>Zylker Group of Restaurants, Pleasan | <b>09:00 - 18:00</b><br>Kitchen Manager<br>Zylker Group of Restaurants, Austin                               |                                                                                | 09:00 - 18:00<br>Kitchen Manager<br>Zylker Group of Restaurants, Austin       |                   | - 18:00<br>n Manager<br>Group of Restaurant    |
| B Susan Bones<br>48 h / \$ 576.00                                                     | <b>10:00 - 18:00</b><br>Dishwasher<br>Zylker Group of Restaurants, Pleasan      | <b>10:00 - 18:00</b><br>Dishwasher<br>Zylker Group of Restaurants, Pleasan      | <b>10:00 - 18:00</b><br>Dishwasher<br>Zylker Group of Restaurants, Austin       |                                                                                                    | <b>10:00 - 18:00</b><br>Dishwasher<br>Zylker Group of Restaurants, Pleasan     | <b>10:00 - 18:00</b><br>Dishwasher<br>Zylker Group of Restaurants, Pleasan    |                   | <b>- 18:00</b><br>asher<br>Group of Restaurant |

■ Note: If you would like to save the printed schedule as a PDF, follow the above steps and click **Print**. There will be an option to save the employee's schedule as a PDF and click **Save**.